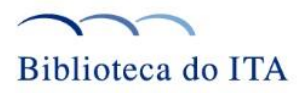

## Instruções para o acesso ao Portal de Periódicos da CAPES via CAFe

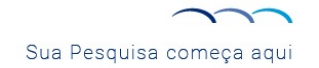

## Instruções para o acesso ao Portal de Periódicos da CAPES via CAFe

- No site BIBLIOTECA do ITA <<u>www.biblioteca.ita.br</u>>, acesse o Portal de Periódicos;
- Na página inicial do Portal de Periódicos, selecione a opção "ACESSO CAFe";
- Na lista das Instituições selecione "ITA INSTITUTO TECNOLÓGICO DE AERONÁUTICA" e clique no botão "Enviar";
- Informe o seu LOGIN (prefixo do email@ita.br) e SENHA (mesma do email@ita.br);
- Após a identificação, siga as instruções do site para acessar o conteúdo do Portal de Periódicos.

O uso correto e lícito das publicações eletrônicas disponíveis no Portal é uma obrigação do usuário.

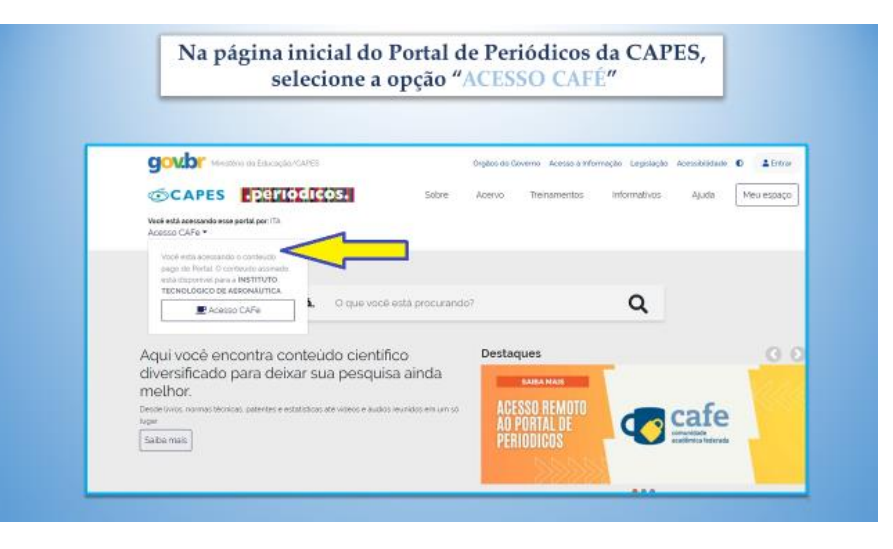

## Portal de Periódicos da CAPES: acesso CAFe

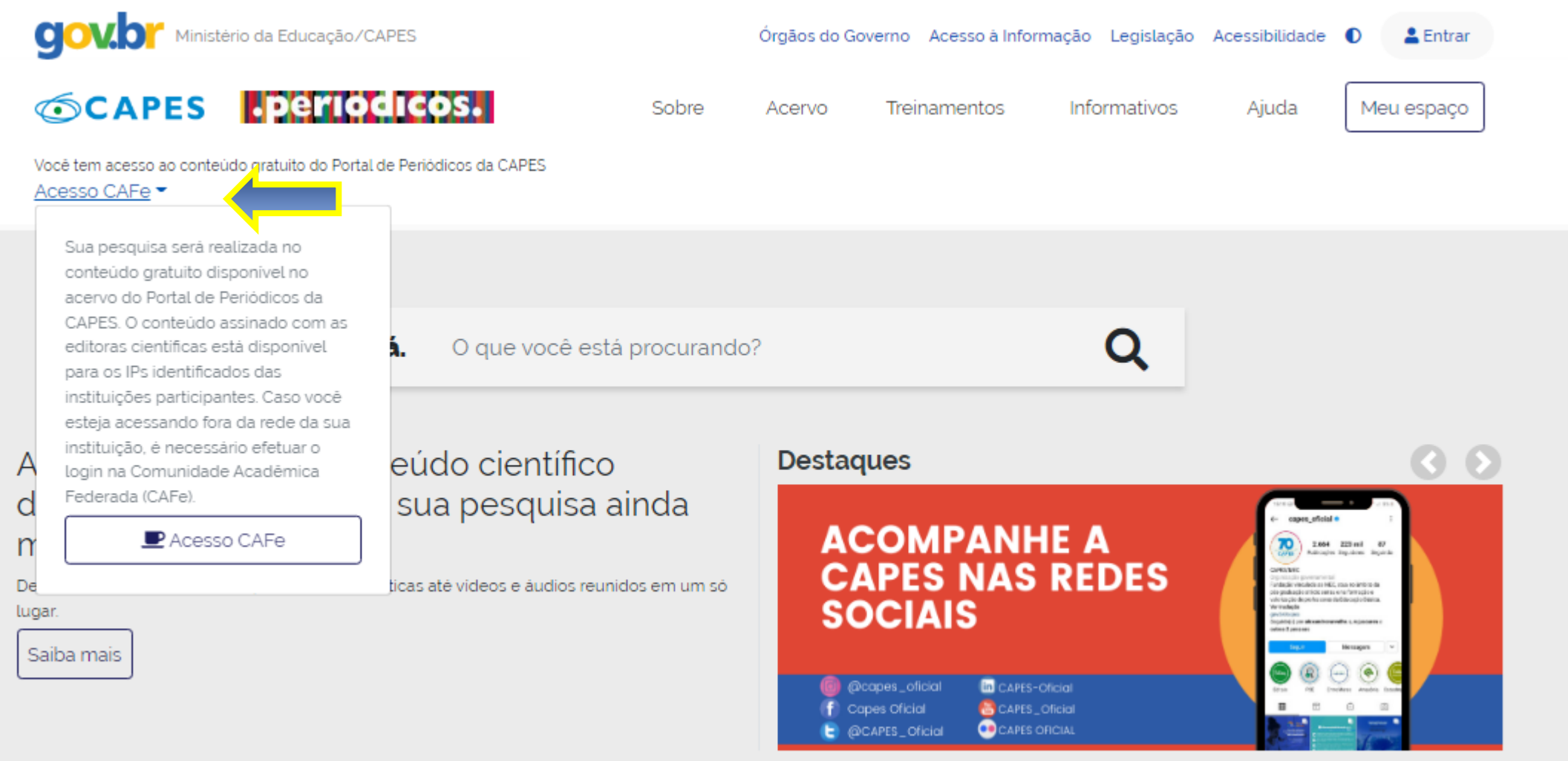

. . .

 Na lista das Instituições selecione "ITA - INSTITUTO TECNOLÓGICO DE AERONÁUTICA" e clique no botão "Enviar"

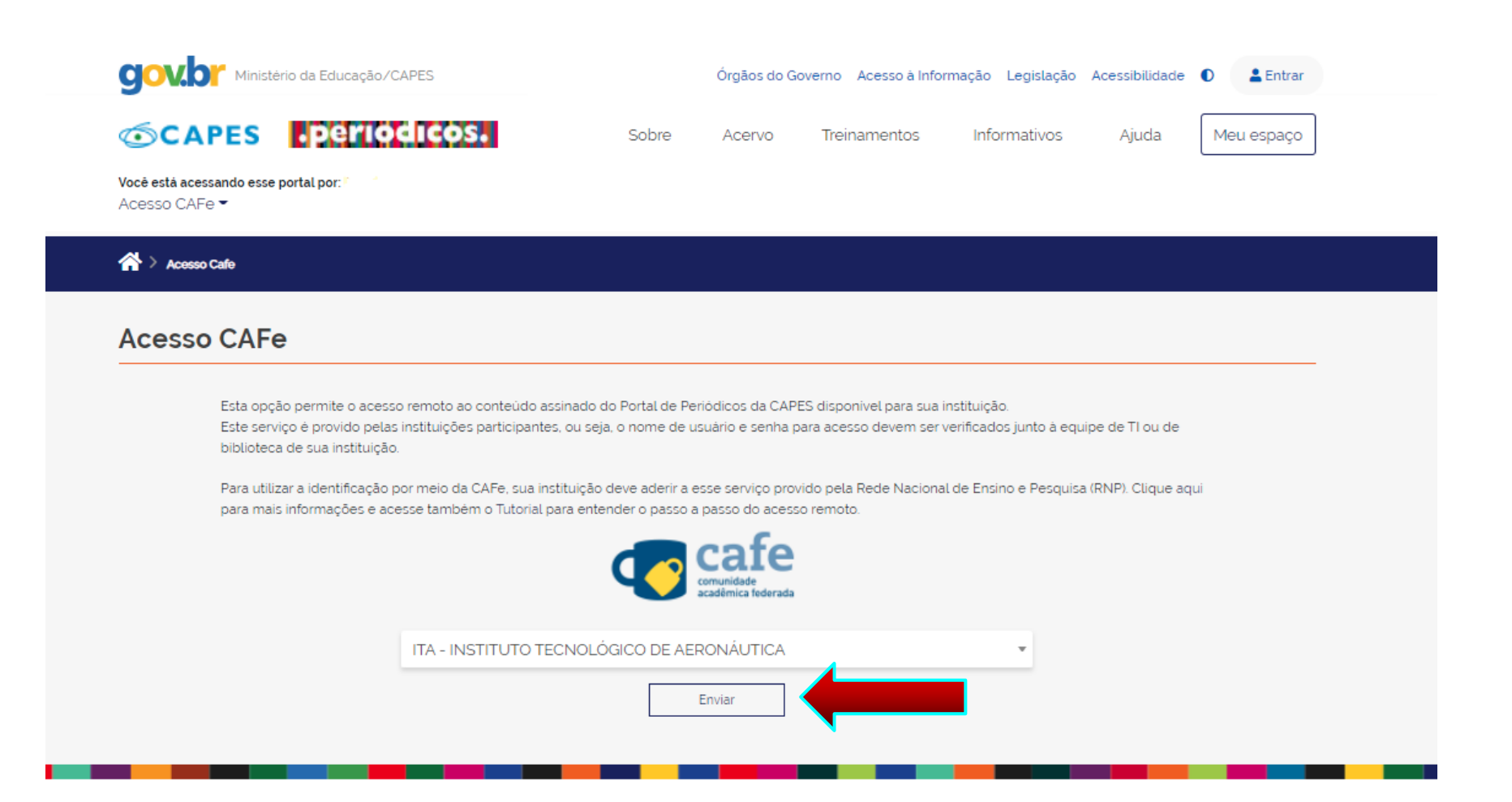

Informe o seu LOGIN (prefixo do email@ita.br) e SENHA (mesma do email@ita.br) "

| <b>cafe</b> comunidade<br>acadêmica federada                                                                                                    |
|----------------------------------------------------------------------------------------------------|
| O acesso aos serviços da CAFe está mais seguro.<br><u>Clique aqui</u> para saber mais.                                                                                                    |
| elainexxx  Don't Remember Login ?  Clear prior granting of permission for release of your information to this service.                                                                                                    |
| Login<br>INVESTERIO DA MINISTERIO DA MINISTERIO DA MINISTERIO DA CONTRA CONTRADA GOVERNO<br>LEVERA MINISTERIO DA MINISTERIO DA MINISTERIO DA CONTRADA CONTRADA C |

• Após a identificação, siga as instruções do site para acessar o conteúdo do Portal de Periódicos

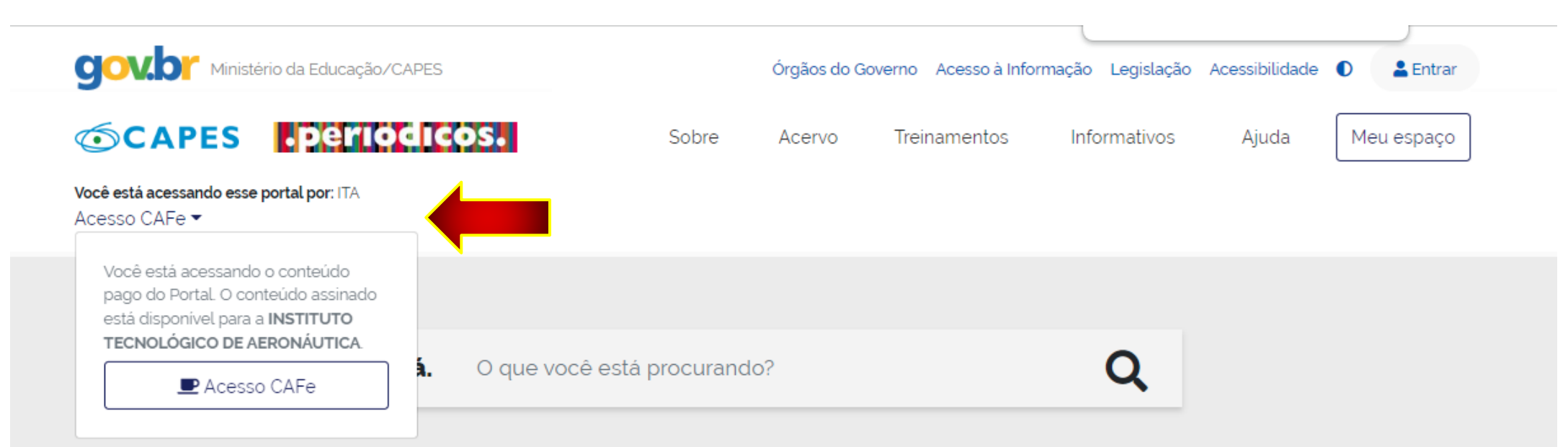

Aqui você encontra conteúdo científico diversificado para deixar sua pesquisa ainda melhor.

Desde livros, normas técnicas, patentes e estatísticas até vídeos e áudios reunidos em um só lugar.

Saiba mais

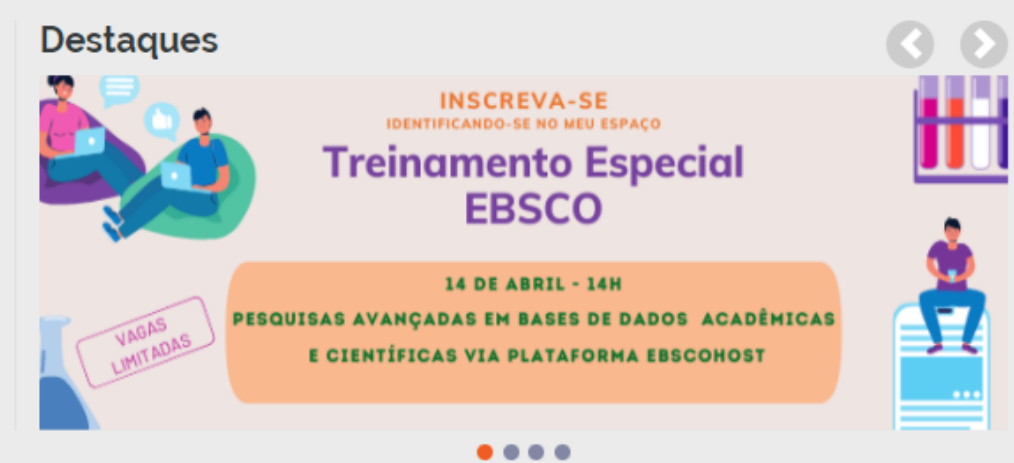